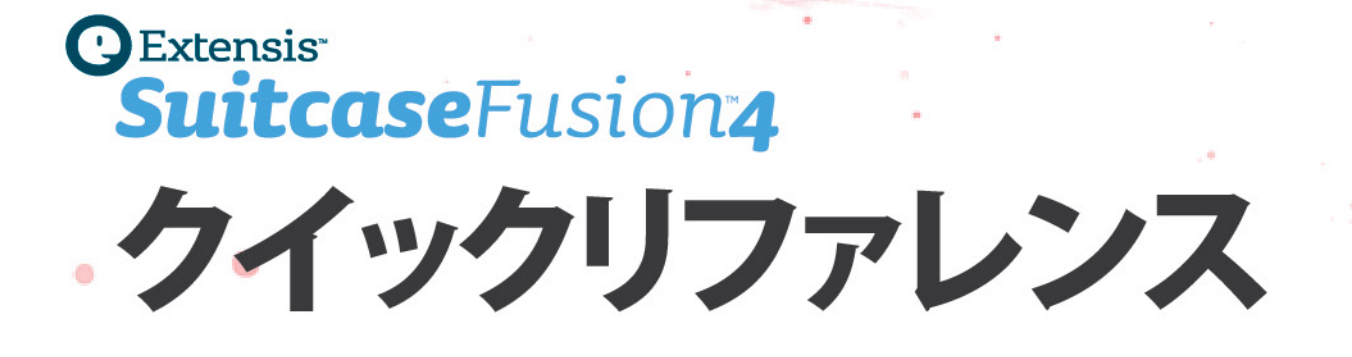

# Suitcase Fusion 4を起動する

#### Macintosh

アプリケーションフォルダを開きSuitcase Fusion 4アイコンをダブルクリックします。

頻繁にSuitcase Fusionを利用する場合には、アプリケーションをDockにド ラッグします。

# Suitcase Fusion 4

#### **Windows**

スタートボタンをクリックして、すべてのプログラムから、Extensis内の Suitcase Fusion 4をクリックします。

頻繁にSuitcase Fusionを利用する場合には、タスクバーやスタートメニュー にアイコンを入れておきます。

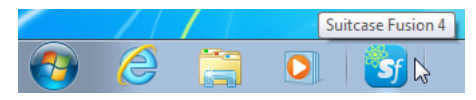

Tip: オートアクティベーションを使って、フォントの使用可能/ 不可を実行したり、フォントを使用可能にしておくためにSuitcase Fusionを常に起動しておく必要はありません。システム起動時に 実行されるFont Management Coreソフトウェアが、フォントの オンオフをバックグラウンドで実行します。

# フォントを使用可能にする

コンピュータを再起動するまでフォントを一時的に使用可能、または再起動後 も使用可能にすることができます。

フォント単体、または複数フォント、ファミリ、セットなど、フォントパネル内の フォントをどのように選択していても、使用可能にするアクションは機能します。 またライブラリパネル内の1つのライブラリ内の単体のセット、複数のセットで も同様です。

選択したフォントを使用可能にするにはいくつかの方法があります。

#### ツールバーのアクティベーションボタンを使う

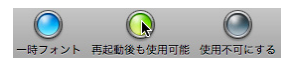

ツールバーにある、再起動後も使用可能、または一時フォントボタンをクリック する。

#### フォントリスト内のアクティベーションコラムを使う

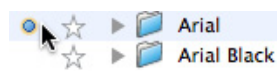

使用可能コラムをクリックするとフォントが一時的に使用可能になります。

使用可能コラムを使って使用可能にする場合は、事前にフォントを選択してお く必要はありません。

Macでは、Optionキーを押しながらコラムをクリックすると、再起動後も使用 可能にすることができます。 Tip: ライブラリパネル内の一番左をクリックすると、セット内のフォントをすべて使用可能にできます。何の印もありませんが、クリックするとフォントを一時的に使用可能にできます(この方法ではライブラリをアクティベートすることはできません)。Macでは、Optionキーを押しながらクリックするとセットを再起動後も使用可能にすることができます。

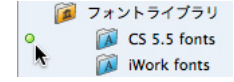

#### フォントメニューを使う

| ファイル    | 編集 | 表示 | ウインドウ |
|---------|----|----|-------|
| 有効化す    | る  | N  | жo    |
| 使用不可にする |    | 1  | жĸ    |
| お気に入り   |    |    |       |

選択したフォントを一時的に使用可能にするには、ファイル > 有効化するを選択します。

Macでは、Optionキーを押しながら**ファイル > 再起動後も使用可能**を選択すると、選択したフォントを再起動後も使用可能にできます。

#### キーボードショートカットを使う

選択したフォントを一時的に使用可能にするには、Command-O(Mac)、また はCtrl-O(Windows)を押します。

選択したフォントを再起動後も使用可能にするには、Command-Option-O (Mac)、またはCtrl-Shift-O (Windows)を押します。

#### ショートカットメニューを使う

|     | Arial     | 右効ルオス、     |
|-----|-----------|------------|
|     | Arial Bla |            |
| > F | Arial Na  | 使用不可にする    |
| P   | Arial Po  | お気に入り      |
|     | Anal No   | グリフの表示     |
|     | Baskerv   | 5550320    |
|     | Batang    | QuickMatch |

フォントパネル内でフォント、またはライブラリパネルからセットを選択します。 選択したフォントを右クリックして、ショートカットメニューから**有効化する**を選 択します。これによって選択したフォントは一時的に使用可能になります。

Macでは、Optionキーを押しながら、メニューから**有効化する**を選択すると、 選択したフォントは再起動後も使用可能になります。

#### 使用可能な状態

フォントパネル内の使用可能コラムでフォントの状態を確認できます:

○ 緑色のドットが付いたフォントまたはファミリやセット内のフォントは、シス テム再起動後も使用可能です。

● 青いドットが付いたフォントまたはファミリやセット内のフォントは、現在起動しているシステム上でのみ使用可能です。

● 青いドットに青い囲みが付いたフォントは、一時的に追加され使用可能になっているフォントです(これらのフォントは、Font Vault内にはなく、コンピュータシステムや、Font Management Coreを再起動するとSuitcase Fusionから削除されます)。

○ 白いドットが付いたファミリやセットは、異なる状態のフォントが含まれています。各フォントの状態を見るには、セットを選択するか、フォルダアイコンについている三角形をクリックして開きます。

使用可能コラムにドットが無いフォントは使用停止中です。またはファミリや セット内に使用可能フォントがありません。

## フォントを使用停止にする

フォントを使用可能にするのと同様に、使用停止することができます:

ツールバーの使用不可にするボタンをクリックします。

- フォントリストやライブラリパネル内の使用可能コラムをクリックします。
- ・メニューから**ファイル > 使用不可にする**を選択します。
- Command-K(Mac)またはCtrl-K(Windows)を押します。
- フォント、ファミリ、セットを右クリックして、ショートカットメニューから使用不可にするを選択します。

○ マークが付いているファミリやセットの使用可能コラムをクリックすると、そのファミリやセット内のすべてのフォントが一時的に使用可能になります。ファ ミリやセットを使用停止にするには再びクリックします。

注意: すべてのライブラリからフォントを削除すると、Font Vaultからも フォントが削除されます。オリジナルのフォントファイルがバックアップさ れていることを確認してください。

# フォントの追加

Suitcase Fusion 4の初期設定では追加したフォントをFont Vaultと呼ばれ る安全な場所にコピーします。Font Vaultを使うと、Suitcase Fusionは不要 なフォントの重複を避けたり、フォントの追加や削除をより簡単に行うことがで きます。

Suitcase Fusionでは、全部のフォントまたは一部のフォントをFont Vault以 外の場所に置いておくようにすることもできます。

Suitcase Fusionにフォントを追加する前に、どのようにフォントを管理するか を決める必要があります。Suitcase Fusion 4 > 環境設定(Mac)、または、 編集 > 環境設定(Windows)メニューで環境設定ダイアログを開き、Vaultオ プションを選択します。

Tip: どちらの設定を使ったら良いかわからない場合は、初期設定値の 「追加したフォントをFont Vaultにコピーする」を使用することをお勧め します。フォントはVaultにコピーされ、オリジナルのフォントファイルは元 に位置に残ります。Vaultは保護された階層下にあり、誤って移動や削除 してしまう危険を回避できます。Suitcase FusionはVault内のフォント をチェックして、安全に仕事ができるようにします。

フォントを追加するには、フォントファイルやフォントが含まれるフォルダやメ ディアを、Mac FinderまたはWindows Explorerからフォントパネルにドラッ グします。ファイル > フォントを追加メニューを使ってフォルダやフォントを指 定して追加することもできます。

#### セットとしてフォントを追加する

フォントフォルダをフォントパネルではなく、ライブラリにドラッグすると、 Suitcase Fusionはフォルダと同名のセットを作成し、フォルダ内に含まれて いるフォントをすべてセットとして追加します。

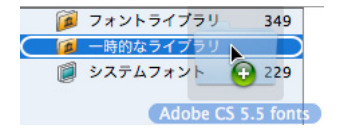

#### 一時的にフォントを追加する

クライアントのフォントを使って急ぎの仕事をする時など、短期間だけフォント を使いたい場合には一時的にフォントを追加する機能が便利です。

ー時フォントはFont Vaultには追加されず、同じ名前のアクティブフォントより 優先されます。コンピュータを再起動するまで、または Font Management Coreが停止するまでの間、使用できます。

フォントを一時的に追加してすぐに使用可能にするには、ファイル > 一時フォン トを追加を選択し、追加したいフォントやフォルダを選択します。 Commandキー(Mac)またはControlキー(Windows)を押しながらフォント をライブラリにドラッグしても一時フォントとして追加できます。

Macでは、アプリケーションフォルダ内またはDock内のSuitcase Fusion 4 アイコンにフォントをドラッグしても追加できます。この操作を行うと、起動していない場合はSuitcase Fusionが起動して、フォントを一時的に追加します。

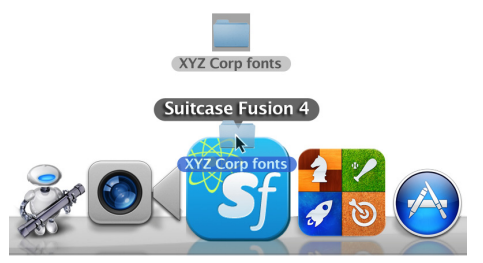

#### フォントの削除

フォントを削除するには、左側のライブラリを選択して、削除したいフォントをフォントパネルから選択してから、**編集 > 削除**を選択します。

## フォントのプレビュー

フォントパネルで選択したフォントやファミリのプレビューがプレビューパネルに表示されます。

プレビュータイプメニューからプレビューの種類を選択できます。上の4つはテキストプレビューで、以下で説明しています。ウェブプレビューについては6ページをお読みください。

表示されるテキストを変更するには、プレビューテキストの編集ボタン をクリックして、プレビューテキスト編集フィールドを表示します。複数サイズや QuickTypeプレビューでは自由なテキストを入力したり、編集フィールドの右 にあるポップアップメニューからプレビューテキストを選択することができます。

表示するテキストサイズを変更するには、スライダを動かす、サイズを入力する、 もしくはポップアップメニューからサイズを選択します。

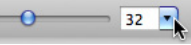

複数サイズプレビューでは、選択したサイズ/33%小さく/50%大きく、の3 つのサイズが表示されます。

テキストカラー、背景カラーのボタンをクリックすると、プレビューパネルの色を 変更できます(元に戻すボタン ) をクリックすると、白い背景と黒い文字に戻 ります)。

ファイルメニュー > プレビューパネルを印刷(Mac)またはプレビューの印刷 (Win)を選択すると、プレビューパネルを印刷できます。

Tip: フォントサンプルブックを作成するには、複数のフォントを選択してから印刷します。

## フローティングプレビュー

フローティングプレビューアイコン をクリック&ドラッグすると、プレ ビューに表示されている内容が、フローティングプレビューとして表示されま す。フローティングプレビューは、閉じるまではすべてのアプリケーションの最 上位に表示されます。フォントをアクティベーションしなくても、レイアウトや他 のアプリケーション上で見た目を確認することができます。プレビューテキスト やサイズを変更すると、フローティングプレビューの内容も変更されます。

#### フォントスナップショット

表示されているプレビューのフォントスナップショットアイコン ディン をデスクトップにクリック&ドラッグすると、プレビューがPNG画像ファイルとして作成されます。スナップショットは、選択したプレビューテキスト、サイズ、色が反映されます。

# フォントを検索する

フォントパネルには、ライブラリや選択したセット内のすべてのフォントが表示 されます。選択したライブラリやセット内で特定のフォントを探す方法がいくつ か用意されています。

## クイック検索

QuickFindフィールドに、フォント名やファミリ名最初の数文字を入力します。 QuickFindフィールドに入力された条件を含むフォントがフォントパネルに表示されます。

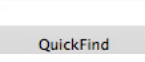

**Tip:** QuickFindフィールドの虫めがねツールを **Q** をクリックすると、す でにQuickFindで検索した条件から選択できます。

#### 条件で検索

Q-

編集 > フォントを検索を選択すると検索パネルを表示できます。

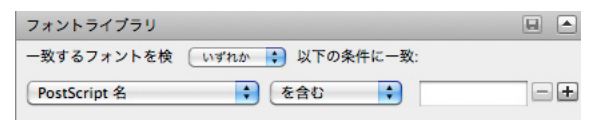

複数の組み合わせの検索条件でフォントを検索できます。また検索条件はス マートセットとして保存することができます。

フォントの検索が完了したら、右上の矢印をクリックすると検索パネルを非表 示にできます。

#### クイックマッチ:見た目の似ているフォントを探す

ライブラリやセット内のフォントを選択して、**編集 > クイックマッチ**を選択しま す。Suitcase Fusionは選択したフォントと似たようなタイプフェイスを持つ フォントをプレビュー表示します。合致する条件を調整したり、他の合致条件を 特定することで見つかるフォントを増減することができます。

Tip: 他のライブラリ内(WebINKライブラリなど)のフォントと似たフォ ントをライブラリ内から探す場合は、最初にフォントがあるライブラリ内 でクイックマッチを実行します。次に他のライブラリをクリックします。ク イックマッチはオリジナルフォントを使って、2番目のライブラリ内のフォ ントと比較します。

# フォントをセットで使う

セットを使ってフォントをグループ化すると便利です。プロジェクトやクライアント、イベントに合わせてフォントセットを作成することができます。フォントライブラリ内でセットを作成できます(WebINKライブラリを除く)。

| 鯶 フォントライプラリ  |     |
|--------------|-----|
| CS 5.5 fonts | 106 |
| 🚺 カウボーイのフォント | 10  |

セットを作成するには、新規セットボタンをクリックします。

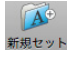

セット名を変更するには名前をダブルクリックします。

セットにフォントを追加するには、フォントパネルからセットにフォントをドラッグ します。

ライブラリを選択してから、フォントパネルからセットへフォントをドラッグすると、フォントはセット内にも表示され、ライブラリからは消えません。セットを 選択してから、フォントパネルから他のセットへドラッグすると、フォントは元の セットから消えます(移動)。

セット間でフォントをコピーする場合は、Optionキー(Mac)またはAltキー (Windows)を押しながらセットからセットへフォントをドラッグします。 他のライブラリにセットをコピーする場合は、新しいライブラリにドラッグしま す。新しいライブラリ内に無いフォントはすべてコピーされます。

セットからフォントを削除する場合は、セットを選択してセット内のフォントを選択し、Deleteキー(Mac)またはDelキー(Windows)を押します(フォントはラ イブラリ内に残ります)。

**Tip:** Macintoshの拡張キーボードには、2つの「Delete」キー があります。1つはメインのキー配列内の数字と同じ列にあります (「backspace」)。もう1つは、カーソルキーのそばにあります。フォン トやセットを削除するには、キーボードのメインにある「backspace delete」キーを押してください。

#### セットを削除するには、セットを選択してからDelete(Mac)またはDel (Windows)を押します。

他のセット内にセットを入れるには、入れたいセット内にドラッグします。

#### スマートセット

フォント検索機能を使用する時に、検索条件をスマートセットとして保存することができます。検索パネル内の 国 ボタンをクリックして、セット名を付けます。 このセットを選択すると、保存された検索条件が実行され、検索条件にあった フォントが常に表示されるようになります。

| お気に入りスマートセット           | <ul> <li>Image: A state of the state of the state of</li></ul> |
|------------------------|----------------------------------------------------------------------------------------------------|
| 一致するフォントを検 🛛 いずれか 🛟 以下 | の条件に一致:                                                                                                    |
| (お気に入り) 🛟 はい           | ÷ = ±                                                                                                    |

## アプリケーションセット

アプリケーションセットを作成すると、特定のアプリケーションを起動する際に 一時的にフォントを使用可能にすることができます。

アプリケーションセットを作成するには、ファイル > 新規アプリケーションセットをメニューから選択して、アプリケーションを指定します。

アプリケーションのアイコンをライブラリパネルにドラッグすることでも、アプリ ケーションセットを作成できます。

## フォント属性

属性パネルを使って、スタイルや製造元など、フォントに付加されている属性を 変更することができます。

フォント属性を変更しても、フォントファイル自体は変更されません。

属性パネルを表示するには、Suitcase Fusionウィンドウの左下にある (る) ボタンをクリックします。

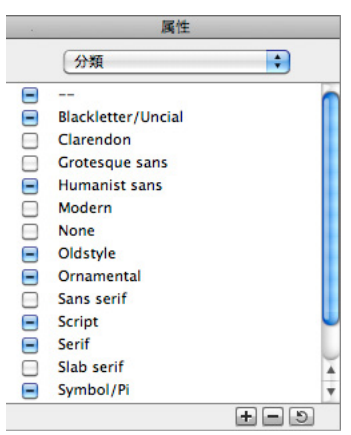

フォントの属性を編集するには:

- 1. フォントを選択します。
- 2. ポップアップメニューの分類からカテゴリを選択します。
- フォントに適用したい属性値のチェックボックスにチェックを入れます。 キーワードとスタイルは複数のチェックを入れられます。

ぶタンをクリックしてフォントのデフォルト属性にリセットできます。

追加、名前の変更、削除が行えます。

- ・ 🛨 ボタンをクリックして新規属性を追加
- ・ 名前をダブルクリックして編集
- ・属性を選択して 🖃 ボタンをクリックして削除

Tip: 表示メニュー内の列サブメニューを使って、フォントパネル内に属 性値を表示させることもできます。

## キーワード

キーワードは、フォントに適用する短い単語のことです。クライアントやプロジェ クト名を付けたり、ランキングを付けることで、フォントの管理や検索に利用す ることができます。フォントには複数のキーワードが付けられます。

同じコンピュータ上で複数のユーザーが使用している場合(特にUniversal Type Serverのようなクライアント/サーバー型で利用する場合)などには、フォントの検索や管理をしようとした時に、キーワードの慎重な付け方が重要になってきます。

フォントにキーワードを付ける際には、以下の点を検討します:

- Suitcase Fusionでは、フォントの種類や製造元などの属性で並べ替え や検索が行えます。そのためこれらの情報をキーワードとして追加する 必要はありません。
- いつキーワードを追加するかを考えます:ライブラリにフォントを追加する時、またはプロジェクトでフォントを使い始めるとき(もしくはその両方)
- 複数形や略語の使用、カナと英文の違いなど、一定のルールを作って キーワードを付けるようにします。
- ・ キーワードリストが常に活用できるよう、更新しておくようにします。

# オートアクティベーション

Suitcase Fusion 4プラグインを利用すると、よく利用されるデザインアプ リケーションである、Adobe Photoshop、Adobe InDesign、InCopy、 Illustrator、QuarkXPress でドキュメントを開く際に自動的に正確なフォント を使用可能にします。

Suitcase Fusionプラグインのインストールとアンインストール:

- Suitcase Fusion 4 > プラグインを管理(Mac)または編集 > プラグ インを管理(Windows)を選択します。
- アプリケーションを有効または無効にしてOKをクリックします。Suitcase Fusionが設定にあわせてプラグインをインストールまたは削除します。

プラグイン環境設定で選択しておくことによって、プラグインがインストールさ れたアプリケーションでドキュメントを開くと、フォントは使用可能になります

各デザインアプリケーション内のSuitacse Fusionオートアクティベーション 環境設定を開いて、プラグインの設定が行えます。

Adobe InDesign、InCopyとIllustratorでは書式メニュー内、Quarkアプリ ケーションでは補助メニュー内から開けます。Adobe Photoshopでは、ファ イル > 自動処理 > Extensisからプラグインダイアログを開きます。プラグイ ンでは以下の機能が提供されます: **ドキュメントのフォントのチェック**:ドキュメント内で利用されているすべての フォントをチェックします。

出力用フォントを収集:ドキュメント内で利用されているすべてのフォントを、任 意の箇所にコピーします。

**ドキュメントセットを作成:**ドキュメント内で利用されているすべてのフォントの セットをSuitcase Fusion上に作成します。

#### Font Senseの働き

オートアクティベーションが正しく機能するのは、Suitcase Fusion 4が使用 しているFont Senseテクノロジーがあるからです。この技術でライブラリ内の 各フォントの識別を行っています。

Font SenseはPostScript名、カーニング値、バージョン番号などを含む多くのフォント属性の組み合わせで生成されます。

プラグインはFont Senseメタデータをドキュメント内に記録します。そのため、 次回ドキュメントを開いた際に、細かい点まで正しいフォントを使用可能にする ことができます。

## グローバルオートアクティベーション

Mac OS Xでは、個別のアプリケーションでグローバルフォントアクティベーション機能を利用できます。アプリケーション内でドキュメントを開く際に、 Font Management Coreがドキュメント内に保存されているPostScript名 を基にフォントを使用可能にします。

グローバルオートアクティベーションを有効にするアプリケーションを選択す るには:

- 1. メニューからSuitcase Fusion 4 > 環境設定を選択します。
- グローバルオートアクティベーションのセクションで + ボタンをクリック し、アプリケーションを選択します。

アプリケーションを削除するには、アプリケーション名を選択してから – ボ タンをクリックします。

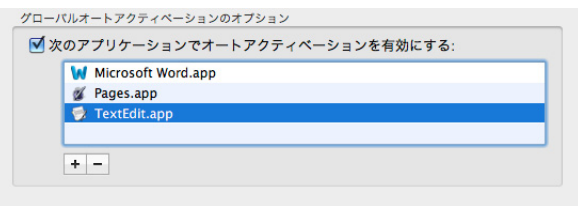

**Tip:** QuarkXPressやAdobe InCopy、InDesign、Illustrator、 Photoshopはグローバルオートアクティベーションを使用しないで、専 用のオートアクティベーションプラグインを使用してください。プラグイン はFont Senseにより、ドキュメント内のフォント識別を行っており、他の アプリケーションよりさらに正しい情報を得ることができます。

# **Google Web Fonts**

Suitcase Fusion 4では、Googleが提供している無料のオープンソースフォン とライブラリにアクセスすることができます。

Suitcase FusionでGoogle Web Fontsを有効にするには、ファイル > Googleウェブフォントを有効にするを選択します。Suitcase Fusion 4は利用可能なすべてのフォントをダウンロードします。Googleで新しいフォントが追加された場合は、自動的に自分のフォントコレクションに追加されます。

有効にすると、Google Web FontsがSuitcase Fusion内で別のライブラリとして表示され、すべてのアプリケーションで使用することができます。

コンピュータ上にインストールされたフォントと同じように、Google Web Fontsを個別に使用可能にしたり使用不可にすることができます。

Google Web Fontsは、Adobe CS5、5.5、6のPhotoshop、InDesign、 Illustrator内のExtensisフォントパネルからも利用できます。

# WebINK

WebINKはウェブサイトで高品質フォントを表示するためのフォントレンタ ルサービスです。WebINKをウェブサイトで利用すると多くの利点があります (WebINKサービスは米国Extensis社が直接供給する英語のサービスにな り、現在国内ではサポートしていません)。

**Tip:** Suitcase Fusion 4のウェブプレビュー機能とWebINKアカウン トを使うと、ウェブサイトのモックアップ作成時に、WebINKフォントを無 料で使用することができます。

- WebINK内には複数のブラウザに対応できるよう、様々なフォントフォーマットでフォントが用意されています。WebINKは閲覧者のブラウザ環境に合わせて最適なフォントフォーマットを配信します。
- Extensisでは、数多くの高品質フォントを提供できるよう、フォント開発 社と契約を締結しているので、フォントのライセンスやセキュリティについ て考える必要はありません。
- 閲覧者は特別の設定無しに、特定されたフォントでデザインされたサイト を閲覧することができます。
- 既存のサイトのスタイルシートを変更するだけでこのサービスを利用することができます。
- ・ デベロッパモードであれば、WebINKを無料で試すことができます。

WebINKアカウントの作成と詳細についてはWebINK.comをご覧ください。

#### WebINKを使ってサイトをプレビューする

Suitcase Fusionのウェブプレビュー機能では、WebINK内の大量のフォントを使って、ウェブサイトのフォントを変更して試してみることができます。

- Suitcase Fusionのライブラリパネル内の、WebINKライブラリをクリック します。
- プレビュータイプドロップダウンメニューから、ウェブプレビューを選択します。
- ウェブプレビューのアドレスフィールドにウェブアドレスを入力するか、デ フォルトのページで試してみることもできます。
- 4. ページプレビュー内でクリックして、エレメントを選択します。
- 5. フォントサムネイルを選択すると、選択したエレメントのフォントが置き換 わります。

ウェブエレメントツールバーを利用して、ページ内のフォントのエリア指定したり、フォントの表示、変更したエレメントのハイライト表示などが行えます。

フォントが見つかり、サイトで利用したい場合は、そのサムネイルを自分の WebINKプロジェクトにドラッグします。

WebINK.comのサイトにあるツールを使ってウェブサイト用のCSSを生成します。

## Extensisフォントパネル

Suitcase Fusion 4には、Adobe CS5、CS5.5、CS6用のExtensisフォ ントパネルが含まれています。このフォントパネルを使うと、Photoshop、 Illustrator、InDesign内から直接、Suitcase FusionのフォントやGoogle Web fontsの選択やアクティベーションを行えます。

Adobe Photoshopでは、デザインカンプやクライアントの確認用に、フォント パネルを使ってWebINKフォントにもアクセスすることができます。

Extensisフォントパネルを使う際に、Suitcase Fusionアプリケーションを起 動しておく必要はありません。Font Management Coreがこのパネルで操作 したフォントアクティベーションを実行します。またこのパネルからWebINKへ ログインしたり、Google Web Fontsを利用可能にすることができます。

フォントパネルを開くには、Photoshop、Illustrator、InDesignのウィンドウ> エクステンション > Extensisを選択します。

パネルの一番上にあるポップアップメニューを使って、使用したいフォントの ソースを選択します:Suitcase Fusionフォント、システムフォント、Google フォント、またはPhotoshop内のWebINKフォント等

Photoshopのテキストレイヤー上でフォントを適用するには、移動ツール を選択して、テキストレイヤーを選択し、それから使用したいフォントを Extensisフォントパネル上でクリックします。 InDesignまたはIllustratorでフォントを適用したい場合は、テキストツール ア
、
や選択ツール
、
などを使ってテキストを選択してからフォントパネル
内のフォントをクリックします。

フォントパネルには、アクティベーションされているかどうかに関わらず、選択し たグループ内で使用可能なフォントがすべて表示されます。もし特定のフォント を頻繁に使うようであれば、フォントダイジェストを作成しておくとすばやく使 用することができます。

フォントダイジェストを作成するには、フォントパネルの一番上にある 王 ボタン をクリックします。

ひとつのダイジェストに、複数のソースからフォントを追加することができます。 Suitcase Fusionフォントと、Google Web Fonts、システムフォントなどを混 ぜて管理することができます。フォントダイジェストは、3つのAdobeのデザイン アプリケーションすべてで使用できます。

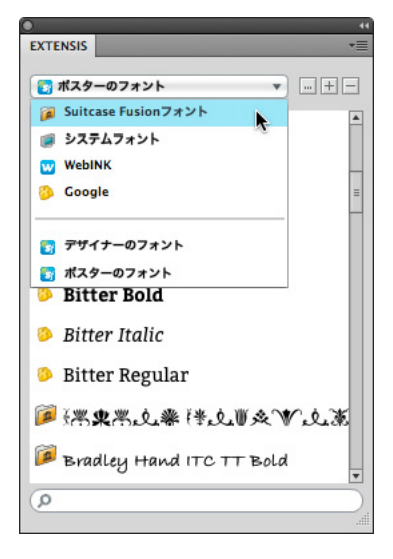

# Font Management Core

フォントを使用可能にするのにSuitcase Fusionアプリケーションを起動して おく必要はありません。Font Management Core と呼ばれるアプリケーショ ンがバックグラウンドで起動しており、Suitcase Fusionが起動していなくても フォントの使用可能/不可を実行します。

Suitcase Fusionのオートアクティベーションプラグインがインストールされ ていると、Adobe Photoshop、Adobe InDesign、InCopy、Illustrator、 QuarkXPressのファイルを開く際に、Font Management Coreが環境に 合わせて自動的にフォントを使用可能にします。このときにSuitcase Fusion アプリケーションを起動する必要はありません。もし不要であればSuitcase Fusion Core を停止することができます。

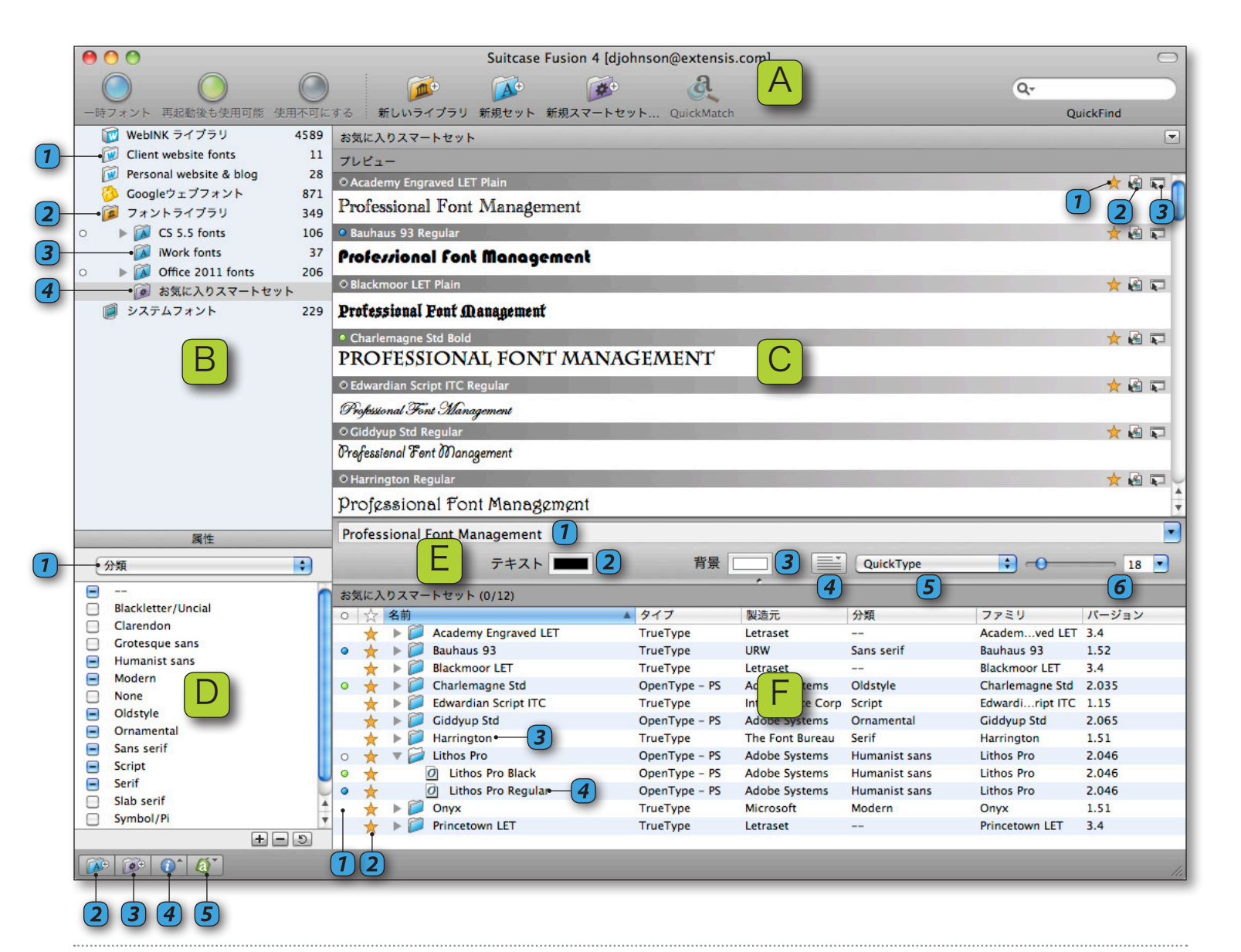

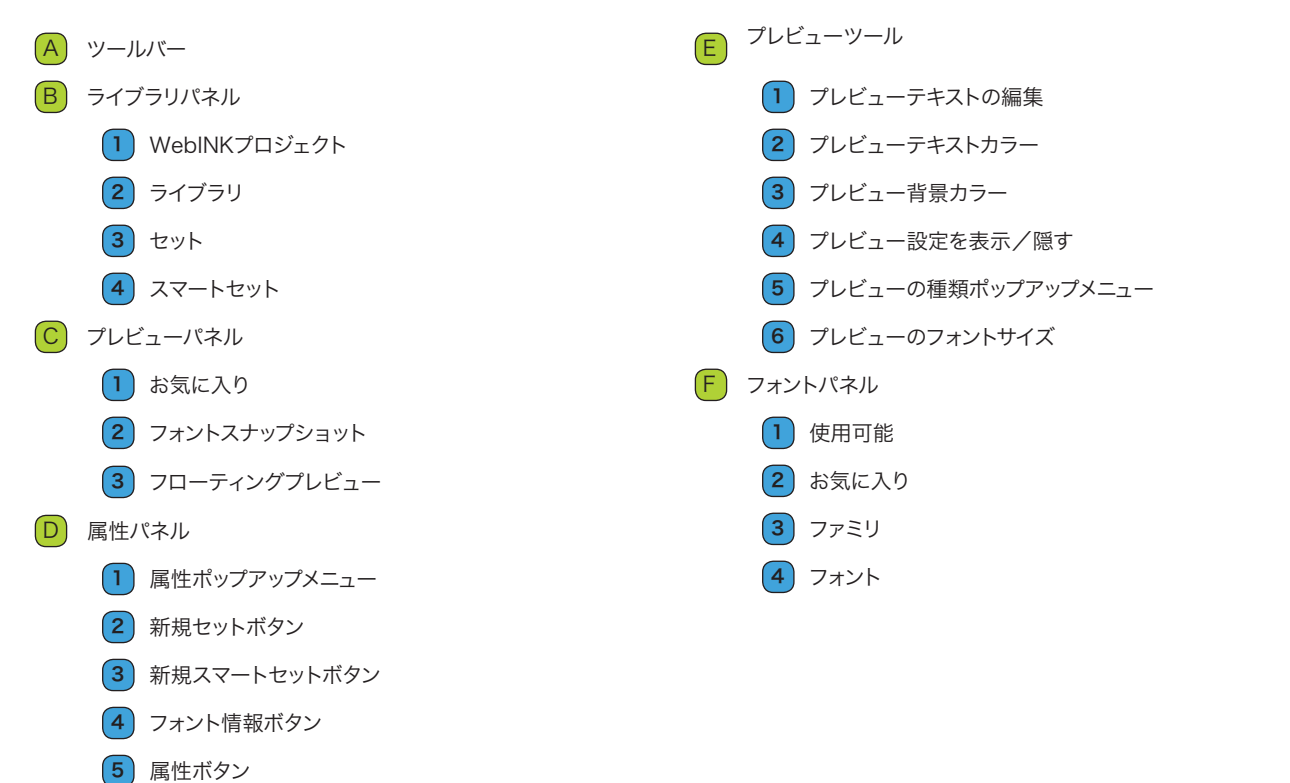

# キーボードショートカット

## Mac OS X

| Suitcase Fusion 4<br>環境設定<br>Suitcase Fusion 4 を終了                                                                                                    | ж,<br>ЖQ                                                                                                    |
|----------------------------------------------------------------------------------------------------|----------------------------------------------------------------------------------------------------|
| <b>ファイル</b><br>有効にする<br>再起動後も使用可能 <sup>1</sup><br>使用不可にする<br>新しいライブラリ<br>新規セット<br>新規スマートセット<br>フォントをライブラリに追加   フォントをセットに追加 <sup>2</sup><br>一時フォントを追加<br>Finderに表示<br>出力用フォントを収集<br>ページ設定<br>プレビューパネルを印刷                               | 第〇<br>第<br>て<br>の<br>第<br>K<br>第<br>N<br>第<br>て<br>N<br>第<br>て<br>N<br>第<br>て<br>N<br>第<br>て<br>O<br>第<br>て<br>N<br>第<br>て<br>O<br>第<br>に<br>の<br>第<br>に<br>の<br>第<br>に<br>の<br>第<br>に<br>の<br>の<br>第<br>に<br>の<br>の<br>の<br>の<br>の |
| <ul> <li>編集</li> <li>ライブラリを削除   セットを削除   セットから削除<sup>3</sup></li> <li>ライブラリから削除<sup>4</sup></li> <li>ー時フォントをすべて削除</li> <li>すべてを選択I</li> <li>すべての選択解除</li> <li>フォントを検索</li> <li>消失フォントの検索</li> <li>QuickMatch</li> <li>特殊文字</li> </ul> | ೫ ≪<br>೫ ℃ ≪<br>೫;<br>೫A<br>೫ ℃A<br>೫F<br>೫ ℃F<br>೫ ℃F<br>೫ ℃K<br>೫ ℃T                                                                                                    |
| <b>表示</b><br>ファミリによるフォントのグループ化<br>情報を表示   情報を隠す <sup>5</sup><br>属性を表示   属性を隠す <sup>5</sup><br>プレビュー設定を表示   プレビュー設定を隠す <sup>5</sup>                                                                                                    | ЖЕ<br>ЖI<br>Ж]<br>Ж[                                                                                                    |
| <b>ウィンドウ</b><br>アクティビティビューア<br>メインウィンドウ<br>グリフの表示<br>フロートプレビュー > すべてを表示<br>フロートプレビュー > すべて閉じる<br>フロートプレビュー > マージする<br>フロートプレビュー > 次へ<br>フロートプレビュー > 前へ                                                                                | 第0<br>第1<br>第2<br>第℃P<br>第℃W<br>第℃M<br>第公]<br>第公[                                                                                                    |

 ℜ Command
 ♪ Shift
 ℃ Option
 ⊠ Delete

- 1. Optionキーを押すと表示されます。
- 2. ライブラリかセットのどちらを選択しているかにより異なります。
- 3. ライブラリ、セット、フォントのどれが選択されているかにより異なります。
- 4. セットまたはフォントが選択された状態でOptionキーを押すと表示され
- ます。

5. 状況により異なります。

## Windows

| <b>任意のメニューにないコマンド</b><br>再起動後も使用可能<br>ライブラリから削除 <sup>1</sup>                                                                               | Ctrl+Alt+O<br>Shift+Del                                                                                     |
|----------------------------------------------------------------------------------------------------|----------------------------------------------------------------------------------------------------|
| <b>ファイル</b><br>有効化する<br>使用不可にする<br>新しいライブラリ<br>新規セット<br>新規スマートセット<br>フォント追加<br>一時フォントを追加<br>出力用フォントを収集<br>ページ設定<br>プリント<br>終了              | Ctrl+O<br>Ctrl+K<br>Ctrl+B<br>Ctrl+N<br>Alt+N<br>Ctrl+L<br>Ctrl+Shift+L<br>Ctrl+Shift+P<br>Ctrl+P<br>Alt+F4 |
| <b>編集</b><br>ライブラリを削除   セットを削除   削除 <sup>2</sup><br>すべてを選択<br>すべてを選択解除<br>フォントを検索<br>QuickMatch<br>消失フォントの検索<br>特殊文字                       | Del<br>Ctrl+A<br>Alt+A<br>Ctrl+F<br>Ctrl+Shift+K<br>Ctrl+Shift+F<br>Alt+T                                   |
| <b>表示</b><br>ファミリによるフォントのグループ化                                                                                                    | Ctrl+E                                                                                                    |
| <b>ウィンドウ</b><br>アクティビティビューア<br>グリフの表示<br>フロートプレビュー > すべてを表示<br>フロートプレビュー > すべて閉じる<br>フロートプレビュー > マージする<br>フロートプレビュー > 次へ<br>フロートプレビュー > 前へ | Ctrl+0<br>Ctrl+2<br>Ctrl+Shift+S<br>Ctrl+Shift+X<br>Ctrl+Shift+M<br>Ctrl+Shift+N<br>Alt+Shift+N             |

- 1. セット、またはフォントが選択されている場合のみ利用可能
- 2. ライブラリ、セット、フォントのどれが選択されているかにより異なります。

North America: 1.800.796.9798 Europe: +44 (0) 1604 654 270

extensis.com

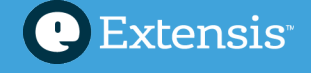

© 2012 Extensis, a division of Celartem, Inc. This document and the software described in it are copyrighted with all rights reserved. This document or the software described may not be copied, in whole or part, without the written consent of Extensis, except in the normal use of the software, or to make a backup copy of the software. This exception does not allow copies to be made for others. Licensed under U.S. patents issued and pending.